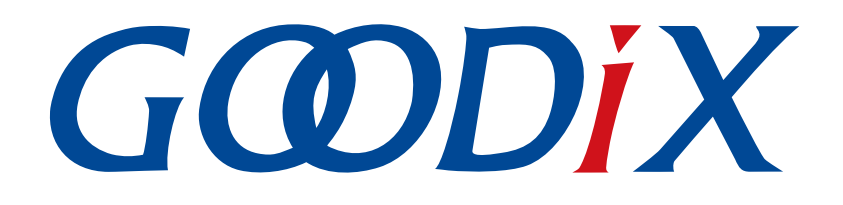

# GR551x BLE Throughput示例手册

版本: 2.2

发布日期: 2022-02-20

深圳市汇顶科技股份有限公司

#### 版权所有 © 2022 深圳市汇顶科技股份有限公司。保留一切权利。

非经本公司书面许可,任何单位和个人不得对本手册内的任何部分擅自摘抄、复制、修改、翻译、传播,或将其全部或部分用于商业用途。

#### 商标声明

*GODiX* 和其他汇顶商标均为深圳市汇顶科技股份有限公司的商标。本文档提及的其他所有商标或注册商标,由各自的所有人持有。

#### 免责声明

本文档中所述的器件应用信息及其他类似内容仅为您提供便利,它们可能由更新之信息所替代。确保应用符合技术规范,是您自身应负的责任。

深圳市汇顶科技股份有限公司(以下简称"GOODIX")对这些信息不作任何明示或暗示、书面或口 头、法定或其他形式的声明或担保,包括但不限于针对其使用情况、质量、性能、适销性或特定用途的 适用性的声明或担保。GOODIX对因这些信息及使用这些信息而引起的后果不承担任何责任。

未经GOODIX书面批准,不得将GOODIX的产品用作生命维持系统中的关键组件。在GOODIX知识产权保护下,不得暗中或以其他方式转让任何许可证。

深圳市汇顶科技股份有限公司

总部地址: 深圳市福田保税区腾飞工业大厦B座2层、13层

电话: +86-755-33338828 传真: +86-755-33338099

网址: <u>www.goodix.com</u>

# 前言

#### 编写目的

本文档介绍如何使用和验证GR551x SDK中的BLE Throughput示例,旨在帮助用户快速进行二次开发。

#### 读者对象

本文适用于以下读者:

- GR551x用户
- GR551x开发人员
- GR551x测试人员
- 开发爱好者
- 文档工程师

#### 版本说明

本文档为第10次发布,对应的产品系列为GR551x。

#### 修订记录

| 版本  | 日期         | 修订内容              |
|-----|------------|-------------------|
| 1.0 | 2019-12-08 | 首次发布              |
| 1.3 | 2020-03-16 | 更新文档页脚版本时间        |
| 1.5 | 2020-05-30 | 更新文档页眉图标          |
| 1.6 | 2020-06-30 | 基于SDK刷新版本         |
| 1.7 | 2020-11-09 | 更新"测试验证"章节图片      |
| 1.8 | 2020-12-15 | 更新GRToolbox软件界面截图 |
| 1.9 | 2021-04-20 | 优化"初次运行"和"应用详解"章节 |
| 2.0 | 2021-08-09 | 更新"准备工作"章节        |
| 2.1 | 2021-12-30 | 增加"TX Power设置"章节  |
| 2.2 | 2022-02-20 | 基于SDK修改固件名称       |

T

# GODiX

|   |   | = |
|---|---|---|
| 日 | 2 | R |
|   |   |   |

# 目录

| 前言                                                                                                    | I      |
|----------------------------------------------------------------------------------------------------|--------|
| 1 简介                                                                                                    | 1      |
| 2 Profile概述                                                                                                    | 2      |
| 2.1 设备角色                                                                                                    | 2      |
| 2.2 吞吐服务(Throughput Service)                                                                                                    | 2      |
| 3 初次运行                                                                                                    | 4      |
| 3.1 准备工作                                                                                                    |        |
| 3.2 固件烧录                                                                                                    |        |
| 3.3 测试验证                                                                                                    | 5      |
| 3.3.1 开发板与手机间测试                                                                                                    | 5      |
| 3.3.2 Server和Client开发板间测试                                                                                                    | 7      |
|                                                                                                    | 10     |
| 4 应用详解                                                                                                    |        |
| 4 应用详解<br>4.1 BLE THS Server工程目录                                                                                                    | 10     |
| <ul> <li>4 应用注解</li> <li>4.1 BLE THS Server工程目录</li> <li>4.2 BLE THS Client工程目录</li> </ul>                                                                                                    | 10<br> |
| <ul> <li>4 应用详解</li></ul>                                                                                                    |        |
| <ul> <li>4 应用详解</li></ul>                                                                                                    |        |
| <ul> <li>4 应用详解</li></ul>                                                                                                    |        |
| <ul> <li>4 应用详解</li></ul>                                                                                                    |        |
| <ul> <li>4 应用详解</li></ul>                                                                                                    |        |
| <ul> <li>4 应用详解</li></ul>                                                                                                    |        |
| <ul> <li>4 应用详解</li></ul>                                                                                                    |        |
| <ul> <li>4 应用详解.</li> <li>4.1 BLE THS Server工程目录.</li> <li>4.2 BLE THS Client工程目录.</li> <li>4.3 运行流程.</li> <li>5 串口设置THS参数.</li> <li>5.1 扫描设备.</li> <li>5.2 连接参数更新.</li> <li>5.3 MTU设置.</li> <li>5.4 PDU设置.</li> <li>5.5 PHY设置.</li> <li>5.6 测试模式设置.</li> </ul> | 10<br> |
| <ul> <li>4 应用详解</li></ul>                                                                                                    | 10<br> |

# GODIX

# 1 简介

本文中的BLE Throughput示例演示了链路参数如何影响BLE连接的数据吞吐性能,如连接间隔(Connection Interval)、最大传输单元(MTU)、传输包大小(Data Length)、传输频率(PHY)和发射功率(TX Power)等链路参数。该示例也可验证在各传输模式(Notify、Write或Notify & Write)下,GR551x芯片的BLE数据吞吐性能。

本文将介绍如何使用GR551x SDK中的BLE Throughput示例对GR551x芯片的BLE数据吞吐性能进行验证。 在进行操作前,可参考以下文档。

| 名称                         | 描述                                                                        |
|----------------------------|---------------------------------------------------------------------------|
| GR551x应用及自定义Sample Service | 介绍实现自定义Service的相关知识                                                       |
| GR551x开发者指南                | 介绍GR551x SDK以及基于SDK的应用开发和调试                                               |
| Bluetooth Core Spec        | Bluetooth官方标准核心规范                                                         |
| Bluetooth GATT Spec        | Bluetooth Profile和Service的详细信息查看地址: www.bluetooth.com/specifications/gatt |
| J-Link用户指南                 | J-Link使用说明: www.segger.com/downloads/jlink/UM08001_JLink.pdf              |
| Keil用户指南                   | Keil详细操作说明: www.keil.com/support/man/docs/uv4/                            |

| 表 1-1 | L 文档参考 |
|-------|--------|
|-------|--------|

### 2 Profile概述

### 2.1 设备角色

Goodix Throughput Profile定义了以下两种设备角色:

- Throughput Server:发起广播,等待Throughput Client连接,接收来自Client的数据并以Notify方式发送数据至Client。
- Throughput Client:发起连接请求,连接Throughput Server,以Write Without Response方式发送数据 至Server并接收来自Server的数据。

### 2.2 吞吐服务(Throughput Service)

Throughput Server和Throughput Client之间进行Throughput Service的交互,如图 2-1所示。

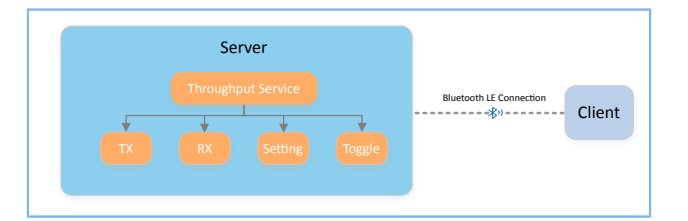

#### 图 2-1 Server和Client之间THS交互

吞吐服务(Throughput Service, THS)是Goodix自定义的Service,用于BLE吞吐测试数据传输与参数设置,其专用128位UUID为A6ED0301-D344-460A-8075-B9E8EC90D71B。

THS Characteristic包括:

- TX Characteristic: 发送数据至Client端。
- RX Characteristic: 接收来自Client端的数据。
- Setting Characteristic: 接收吞吐测试参数设置信息,如MTU、PHY、TX Power以及Connection Interval等,并将设置结果通知Client。
- Toggle Characteristic: 开始或停止吞吐测试。

THS Characteristic的说明如表 2-1 所示。

| Characteristic | UUID                     | Туре     | Support       | Security | Properties             |
|----------------|--------------------------|----------|---------------|----------|------------------------|
| ту             | A6ED0302-D344-460A-8075- | 128 hits | Mandatory     | None     | Notify                 |
|                | B9E8EC90D71B             | 120 0105 | Manual Ory    | None     | Notity                 |
| PY             | A6ED0303-D344-460A-8075- | 129 hitc | Mandatory     | Nono     | Write without Posponso |
|                | B9E8EC90D71B             | 120 0105 | Manual Ory    | None     | white without Response |
| Sotting        | A6ED0304-D344-460A-8075- | 129 hitc | Mandatory     | Nono     | Notify, Write without  |
| Setting        | B9E8EC90D71B             | 120 0115 | ivialiuator y | NULLE    | Response               |

#### 表 2-1 THS Characteristic

# GODIX

| Characteristic | UUID                     | Туре     | Support   | Security | Properties               |
|----------------|--------------------------|----------|-----------|----------|--------------------------|
| Togglo         | A6ED0305-D344-460A-8075- | 120 hita | Mandaton  | None     | W/rite without Decreases |
| loggie         | B9E8EC90D71B             | 128 DILS | Manualory | None     | write without Response   |

BLE吞吐性能测试有以下三种传输模式:

- Server端单向发送: Server端以Notify方式将TX Characteristic Value发送至Client端。
- Client端单向发送: Client端以Write Without Response方式将RX Characteristic Value发送至Server端。
- Server、Client端双向传输:即以上两个方向数据传输同时存在。

在上述三种传输模式中,Server端接收来自Client端的Setting Characteristic Value进行吞吐性能测试参数设置,并将设置结果通知Client。

# 3 初次运行

本章介绍如何使用GR551x SDK中的BLE Throughput(Server端、Client端)示例。

#### 🛄 说明:

SDK\_Folder为GR551x SDK的根目录。

### 3.1 准备工作

运行BLE Throughput示例之前,需要完成以下准备工作。

硬件准备

#### 表 3-1 硬件准备

| 名称            | 描述                                 |
|---------------|------------------------------------|
| 开发板           | GR5515 Starter Kit开发板(以下简称"开发板")2块 |
| 数据线           | Micro USB 2.0数据线                   |
| Android Phone | 操作系统Android 5.0(KitKat)及以上版本的手机    |

• 软件准备

#### 表 3-2 软件准备

| 名称                    | 描述                                                                     |
|-----------------------|------------------------------------------------------------------------|
| Windows               | Windows 7/Windows 10操作系统                                               |
| J-Link Driver         | J-Link驱动程序,下载网址: <u>www.segger.com/downloads/jlink/</u>                |
| Keil MDK5             | IDE工具,支持MDK-ARM 5.20 及以上版本,下载网址: <u>www.keil.com/download/product/</u> |
| GRToolbox (Android)   | BLE调试工具,位于SDK_Folder\tools\GRToolbox                                   |
| GProgrammer (Windows) | Programming工具, 位于SDK_Folder\tools\GProgrammer                          |

## 3.2 固件烧录

BLE Throughput Server和Client示例工程的源码分别位于:

- SDK\_Folder\projects\ble\ble\_peripheral\ble\_app\_throughput
- SDK\_Folder\projects\ble\ble\_central\ble\_app\_throughput\_c

用户可使用GProgrammer直接将*ble\_app\_throughput.bin*和*ble\_app\_throughput\_c.bin*分别烧录至开发板A作为Throughput Server和开发板B作为Throughput Client。

GProgrammer烧录固件的具体操作方法,请参考《GProgrammer用户手册》。

# G@DiX

#### 🛄 说明:

- *ble\_app\_throughput.bin*位于SDK\_Folder\projects\ble\ble\_peripheral\ble\_app\_throughpu t\build。
- *ble\_app\_throughput\_c.bin*位于SDK\_Folder\projects\ble\ble\_central\ble\_app\_throughput\_ c\build。

### 3.3 测试验证

在本文中Bluetooth吞吐性能测试包括两个场景:

- 场景一:开发板A与手机之间的吞吐性能测试。
- 场景二:开发板A和B之间的吞吐性能测试。

### 3.3.1 开发板与手机间测试

本章节介绍作为THS Server的开发板A与作为THS Client的Android手机间进行BLE THS测试验证。 开发板与手机间测试的具体步骤如下:

- 开启蓝牙功能。
   开启手机的蓝牙开关,并给开发板A上电。
- 2. 扫描Goodix THS设备。

打开手机的GRToolbox APP, 点击"应用 > THS"。

手机扫描发现广播名为"Goodix\_THS"的开发板,如下图所示。

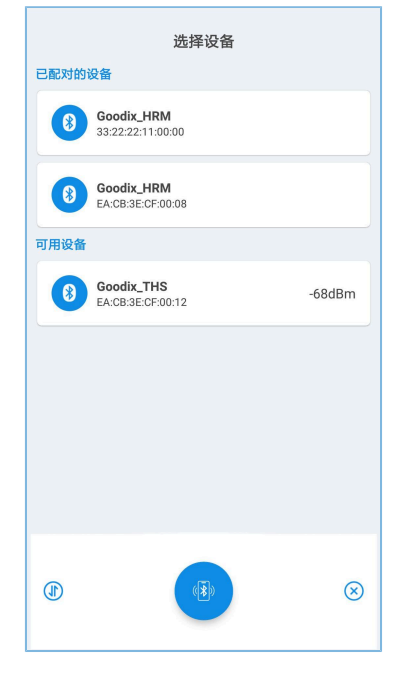

图 3-1 手机端发现Goodix\_THS

#### 初次运行

### GODIX

#### 🛄 说明:

本文中GRToolbox的截图仅供用户了解操作步骤,实际界面请参考最新版本GRToolbox。

#### 3. 连接Goodix\_THS设备。

选中并连接"Goodix\_THS",进入Throughput测试界面,如图 3-2所示。

| ← -                                                        | гнз                |             |        |                                                  |  |
|------------------------------------------------------------|--------------------|-------------|--------|--------------------------------------------------|--|
| Goodix_1                                                   | ГНS                |             | 开如     | 治测试 🌑                                            |  |
| CI:7.5ms                                                   | MTU:247            | PDU:251     | PHY:2M | MODE:2                                           |  |
| 吞吐率                                                        | I                  | 平均值<br>kbps |        | 瞬时值<br>kbps                                      |  |
| 1,800<br>1,500<br>1,200<br>900<br>600<br>300<br>0<br>- 平均的 | 10 20<br>1 — 瞬时值 — | 30<br>RSSI  | 40     | -20<br>-20<br>-40<br>-60<br>-80<br>-100<br>50 60 |  |
| <b>发送数据</b><br><sup>总数据:</sup>                             |                    | 总数          | 据包:    |                                                  |  |
| 接收数据<br><sup>总数据:</sup>                                    |                    | 总数          | 据包:    |                                                  |  |
|                                                            |                    | 断开连接        | XX     | )                                                |  |

图 3-2 Throughput测试界面

4. 设置测试参数。

在Throughput测试界面,点击右上角 · 按钮进入测试参数设置界面,并配置参数,如图 3-3所示。

| 连接间隔<br>45.0ms           |
|--------------------------|
| 最大传输单元<br>247            |
| <b>传输包大小</b><br>251      |
| <b>传输频率</b><br>2M        |
| 发送方式<br>Notify-Write Cmd |
| <b>发射功率</b><br>OdB       |
|                          |
|                          |
|                          |
|                          |

#### 图 3-3 测试参数设置界面

🛄 说明:

用户需要在GRToolbox连接开发板之前,设置最大传输单元(MTU)的值。因为一旦GRToolbox连接到开发板,将立即进行MTU交换,且一次连接过程中仅能交换一次MTU。

5. 开启THS测试。

点击 ● 按钮开始测试,在统计图中显示手机与开发板之间BLE数据吞吐率的平均值和瞬时值,如图 3-4所示。

| ← THS                                                           |
|-----------------------------------------------------------------|
| Goodix_THS 开始测试 <b>(</b>                                        |
| CI:45.0ms MTU:247 PDU:251 PHY:2M MODE:2                         |
| 平均值         瞬时值           各吐率         1116kbps         1072kbps |
| -1,800                                                          |
| 900<br>600<br>800                                               |
| 800<br>0 10 20 30 40 50 100<br>一 平均畑 一 開約値 一 RSSI               |
| 发送数据                                                            |
| 总数据:7016708 总数据包:28757                                          |
| 接收数据:<br>总数据:7011340 总数据包:28735                                 |
|                                                                 |
| 断开连接                                                            |

图 3-4 开启THS测试

### 3.3.2 Server和Client开发板间测试

本章节介绍作为THS Server的开发板A与作为THS Client的开发板B之间的BLE THS测试验证。

BLE THS测试验证的操作步骤为:

1. 将开发板A和B上电。

Server开发板A上电后,开始广播。

Client开发板B上电后,等待扫描Server开发板A。开发板B上的屏幕显示如图 3-5所示。

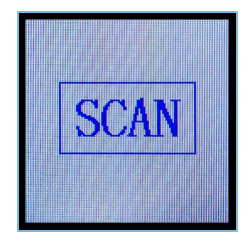

图 3-5 等待扫描

2. 扫描并连接设备。

按下Client开发板B的"OK"按键后,开发板B开始扫描(如图 3-6所示),直至扫描到Server开发板A的广播,并自动发起连接请求。

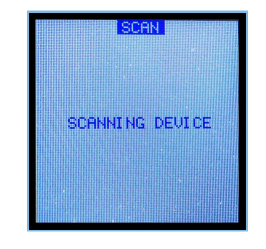

#### 图 3-6 扫描对端设备

Client开发板B成功与Server开发板A建立起连接,开发板B显示屏将自动进入到参数设置界面,如图 3-7所示。

|     | SET    | PARAM  |
|-----|--------|--------|
| SET | PHY    | 2M     |
| SET | MTU    | 247    |
| SET | CI     | 45ms   |
| SET | PDU    | 251    |
| SET | MODE   | DOUBLE |
| SET | POWER  | ØdB    |
| STR | RT SET |        |
|     |        |        |

图 3-7 参数设置界面

3. 设置THS参数。

通过Client开发板B的"Up"和"Down"键选中待设置的参数(如"SET PHY"),按下"OK"键进入设置界面。SET PHY界面如图 3-8所示。

| 1M        |  |
|-----------|--|
| 2M        |  |
| 125K      |  |
|           |  |
| 500K      |  |
|           |  |
|           |  |
|           |  |
|           |  |
| TELSTILLE |  |
|           |  |

图 3-8 PHY设置界面

在SET PHY界面,选择PHY参数,并按下"OK"键。

4. 开启THS测试。

待所有THS参数设置完成,选中界面的"START TEST"按下"OK"键开始测试,如图 3-9所示。

| SE                                              | TTI NG |      |
|-------------------------------------------------|--------|------|
| SET MTU                                         | 247    | OK   |
| SET CI                                          | 45ms   | 0K   |
| SET PDU                                         | 251    | 0K   |
| SET MODE                                        | DOUBL  | E OK |
| SET POWER                                       | ØdB    | ОК   |
| CLICK OK S                                      | START  | TEST |
|                                                 |        |      |
| TRACTOR AND AND AND AND AND AND AND AND AND AND |        |      |

#### 图 3-9 SETTING界面

#### THS测试结果的界面,如图 3-10所示。

|           | OCILI   | nu l |  |
|-----------|---------|------|--|
| TNS: 120  | 2khps   |      |  |
| QUE: 110  | SL Los  |      |  |
| DOCT - LA | SQUE    |      |  |
| KOOI - O  | aaabaaa |      |  |
|           |         |      |  |
|           |         |      |  |
|           |         |      |  |
|           |         |      |  |
|           |         |      |  |
|           |         |      |  |
|           |         |      |  |

图 3-10 THS测试结果

THS的测试结果的参数说明,如表 3-3 所示。

#### 表 3-3 THS测试结果的参数说明

| 参数   | 说明                                            |
|------|-----------------------------------------------|
| INS  | Instant Throughput, 吞吐率的瞬时值                   |
| AVE  | Average Throughput,吞吐率的平均值                    |
| RSSI | Received Signal Strength Indication,接收的信号强度指示 |

在测试过程中,若想更新测试参数,单击"LEFT"键返回到参数设置界面,即可重设参数。

#### 🛄 说明:

Client开发板B支持使用GRUart串口终端或3.3.2 Server和Client开发板间测试中"操作开发板B的按键>显示屏展示"的方式,进行参数设置和测试结果实时输出。这两种方式只能择其一使用。串口指令格式请参考5串口设置THS参数。

# 4 应用详解

本章主要介绍BLE THS示例(包括Server端和Client端)的工程目录、运行流程。

### 4.1 BLE THS Server工程目录

**BLE THS Server**示例的源代码和工程文件位于: SDK\_Folder\projects\ble\ble\_peripheral\ble\_app\_throughput,其中工程文件位于Keil\_5文件夹。

双击打开*ble\_app\_throughput.uvprojx*工程文件,在Keil中查看BLE THS Server示例的ble\_app\_throughput工程 目录结构,相关文件说明如表 4-1 所示。

| Group         | 文件                          | 描述                                |
|---------------|-----------------------------|-----------------------------------|
| gr_profiles   | ths.c                       | Throughput Service实现              |
| usor callback | user_gap_callback.c         | GAP Callback实现,如连接、断连、GAP参数更新等    |
|               | user_gatt_common_callback.c | GATT Common Callback实现,如MTU交换     |
| user_platform | user_periph_setup.c         | App Log、设备地址和电源管理模式的配置            |
|               | main.c                      | main()入口函数                        |
| user_app      | user_app.c                  | Throughput Server应用Profile注册及逻辑处理 |
|               | throughput.c                | Throughput Service事件处理            |

| 表 4-1 ble app thro | ughput文件说明 |
|--------------------|------------|
|--------------------|------------|

### 4.2 BLE THS Client工程目录

**BLE Throughput Client**示例的源代码和工程文件位于: SDK\_Folder\projects\ble\ble\_central\bl e app throughput c,其中工程文件位于Keil\_5文件夹。

双击打开*ble\_app\_throughput\_c.uvprojx*工程文件,在Keil中查看BLE THS Client示例的ble\_app\_throughput\_c工程目录结构,相关文件说明如表 4-2 所示。

| Group         | 文件                          | 描述                                   |
|---------------|-----------------------------|--------------------------------------|
| gr_profiles   | ths_c.c                     | Throughput Service Client Profile实现  |
| user_callback | user_gap_callback.c         | GAP Callback实现,如连接、断连、GAP参数更新等       |
|               | user_gatt_common_callback.c | GATT Common Callback实现,如MTU交换        |
| user_platform | user_periph_setup.c         | 设备串口、设备地址和设备按键的配置                    |
|               | user_interrupt.c            | 串口中断处理函数                             |
| user_app      | main.c                      | main()入口函数                           |
|               | user_app.c                  | Throughput Client应用Profile注册及逻辑处理    |
|               | throughput_c.c              | Throughput Service Client事件处理和吞吐信息统计 |
|               |                             |                                      |

#### 表 4-2 ble\_app\_throughput\_c文件说明

## G@DiX

# 4.3 运行流程

Throughput Server与Client之间的交互运行流程如图 4-1所示:

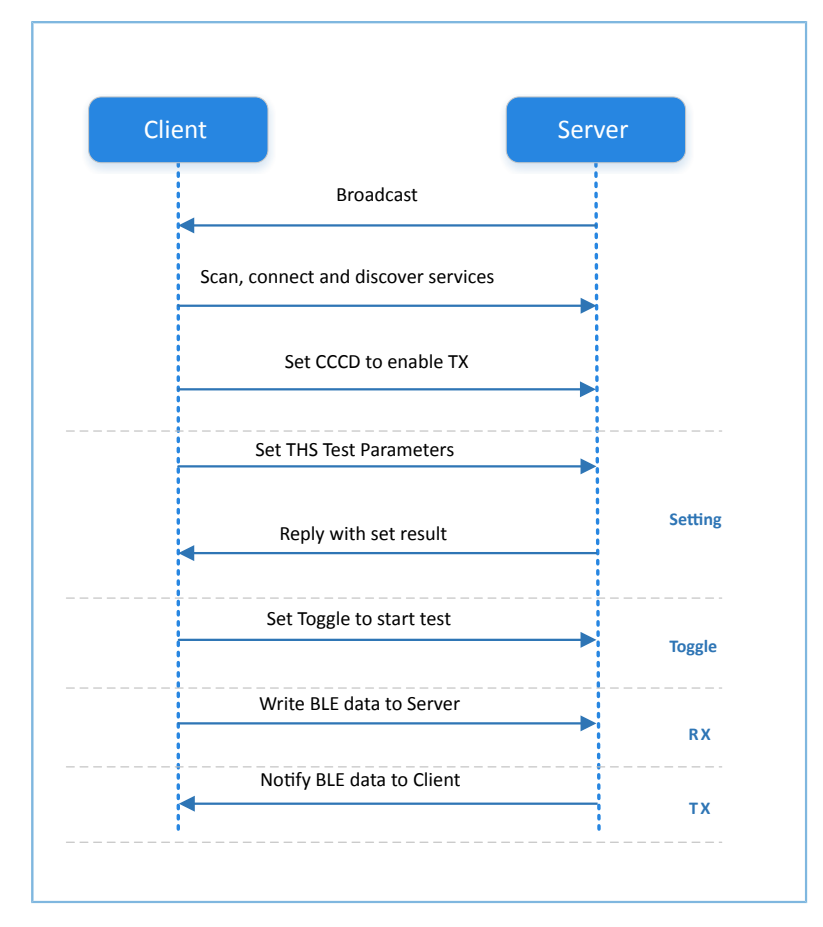

图 4-1 运行流程图

### GODiX

## 5 串口设置THS参数

两块开发板之间进行BLE THS测试时,Client开发板可接收串口输入指令进行相关参数测试。所有指令输入 均以回车换行('\r\n')结尾,其中具体指令格式定义如下。

### 5.1 扫描设备

#### 表 5-1 扫描设备指令

| 指令   | SCAN                    |
|------|-------------------------|
| 参数说明 | 无                       |
| 注意   | 无                       |
| 示例   | SCAN                    |
| 响应   | 串口输出结果为:扫描、连接、发现服务、使能通知 |

### 5.2 连接参数更新

#### 表 5-2 连接参数更新指令

| 指令   | CI: <conn_interval_min>:<conn_interval_max>:<latency>:<timeout></timeout></latency></conn_interval_max></conn_interval_min> |
|------|----------------------------------------------------------------------------------------------------|
| 参数说明 | <conn_interval_min>: 连接间隔最小值(单位: 1.25 ms)</conn_interval_min>                                                               |
|      | <conn_interval_max>: 连接间隔最大值(单位: 1.25 ms)</conn_interval_max>                                                               |
|      | <li>latency&gt;: 连接延迟</li>                                                                                                  |
|      | <timeout>: 连接超时(单位: 10 ms)</timeout>                                                                                        |
| 注意   | 如设置固定的连接间隔值,则应将最大值、最小值设置为相等。                                                                                                |
|      | 测试最佳吞吐率,则应将latency设置为0。                                                                                                    |
|      | Timeout > (1 + latency) * conn_interval* 2                                                                                  |
| 示例   | CI:12:12:0:100                                                                                                    |
| 响应   | 串口输出设置结果                                                                                                    |

### 5.3 MTU设置

#### 表 5-3 MTU设置指令

| 指令   | MTU: <mtu_value></mtu_value>               |
|------|--------------------------------------------|
| 参数说明 | <mtu_value>: MTU,取值为: 23 ~ 512</mtu_value> |
| 注意   | MTU值在一次连接中仅可交换一次                           |
| 示例   | MTU: 247                                   |
| 响应   | 串口输出设置结果                                   |

# 5.4 PDU设置

#### 表 5-4 PDU设置指令

| 指令   | PDU: <payload_octets>:<time></time></payload_octets> |
|------|------------------------------------------------------|
| 参数说明 | <payload_octets>: 有效载荷字节</payload_octets>            |
|      | <time>: TX Time</time>                               |
| 注意   | 无                                                    |
| 示例   | PDU:251:2120                                         |
| 响应   | 串口输出设置结果                                             |

## 5.5 PHY设置

#### 表 5-5 PHY设置指令

| 指令   | PHY: <tx_phy>:<rx_phy>:<phy_opt></phy_opt></rx_phy></tx_phy>                                                                                                  |
|------|----------------------------------------------------------------------------------------------------|
| 参数说明 | <tx_phy>: Preferred transmit PHYs1: 1M PHY2: 2M PHY4: Coded PHY<tr<<td><tr<<tr><tr<<td><tr<<td><tr< th=""></tr<></tr<<td></tr<<td></tr<<tr></tr<<td></tx_phy> |
| 注意   | 无                                                                                                    |
| 示例   | PHY:1:1:0                                                                                                    |
| 响应   | 串口输出设置结果                                                                                                    |

# 5.6 测试模式设置

#### 表 5-6 测试模式设置指令

| 指令   | TRANS_MODE: <mode></mode>       |
|------|---------------------------------|
| 参数说明 | <mode>:测试模式</mode>              |
|      | <b>0</b> : 仅Server端发送数据(notify) |
|      | <b>1</b> : 仅Client端发送数据(write)  |
|      | 2: Server端与Client端同时发送数据        |
| 注意   | 无                               |

# G@DiX

| 示例 | TRANS_MODE:2 |
|----|--------------|
| 响应 | 串口输出设置结果     |

# 5.7 TX Power设置

#### 表 5-7 TX Power设置指令

| 指令   | TX_PWR: <tx_power_value></tx_power_value>                                  |
|------|----------------------------------------------------------------------------|
| 参数说明 | <tx_power_value>: TX Power值,可选值"-20","-4","0","2","4","7"</tx_power_value> |
| 注意   | 无                                                                          |
| 示例   | TX_PWR:2                                                                   |
| 响应   | 串口输出设置结果                                                                   |

# 5.8 测试启停

#### 表 5-8 测试启停指令

| 指令   | TOGGLE_SET: <start_or_stop></start_or_stop> |
|------|---------------------------------------------|
| 参数说明 | < start_or_stop >: 测试启停                     |
|      | 0: 停止测试                                     |
|      | 1: 开始测试                                     |
| 注意   | 无                                           |
| 示例   | TOGGLE_SET:1                                |
| 响应   | 串口输出设置结果                                    |